# DENON®

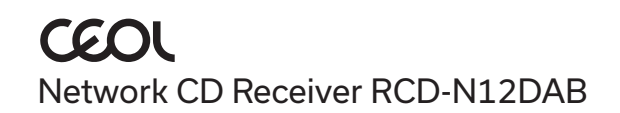

# Quick Start Guide

# Vorbereitung

### Verpackungsinhalt Für die Einrichtung erforderlich Kurzanleitung Netzkabel Lautsprecher Sicherheitshinweise HDMI<sup>®</sup>-Kabel Lautsprecherkabel Fernbedienung (RC-1255) Warnhinweise **Bezüglich Batteries** Mobiles Gerät 2× R03/AAA-Hinweise zum Radio Batterien Wi-Fi<sup>®</sup>-Router und Internetverbindung DAB-/UKW-CEOL Zimmerantenne Optional ΤV

Ethernet-Kabel

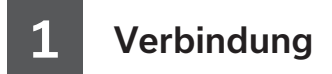

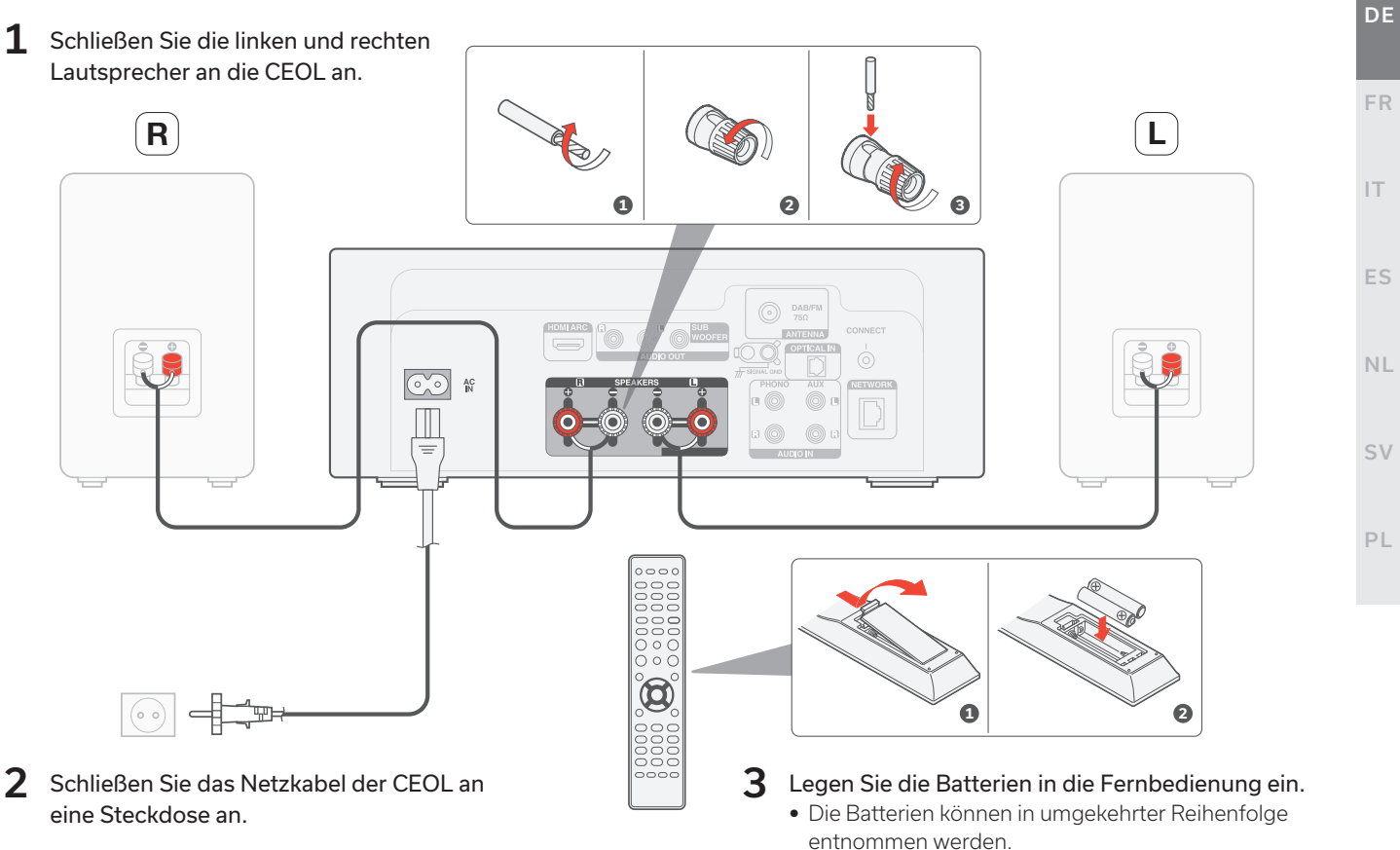

EN

# Anschließen von Fernsehton (optional)

 Verbinden Sie ein Ende des HDMI-Kabels mit dem Anschluss am Fernseher, der mit "ARC" oder "eARC" gekennzeichnet ist.

Der CEOL unterstützt keine eARC-Funktionen. Sie können ihn jedoch trotzdem an einen eARC-Port anschließen, um ARC-Funktionen zu nutzen.

2 Verbinden Sie das andere Ende des HDMI-Kabels mit dem HDMI ARC-Anschluss auf der Rückseite des CEOL.

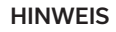

- Die TV-Verbindung wird verwendet, um Audiosignale von den integrierten Quellen Ihres Fernsehers (Tuner, Smart-TV-Apps usw.) und von an Ihren Fernseher angeschlossenen HDMI-Geräten an das CEOL weiterzuleiten. Das CEOL erzeugt keine Videoausgabe.
- Stellen Sie sicher, dass der Abschnitt für die Audioausgabe im Einstellungsmenü Ihres Fernsehers so eingestellt ist, dass nur 2-Kanal-PCM-Audio ausgegeben wird. Dolby Digital und DTS-Audio werden nicht unterstützt.

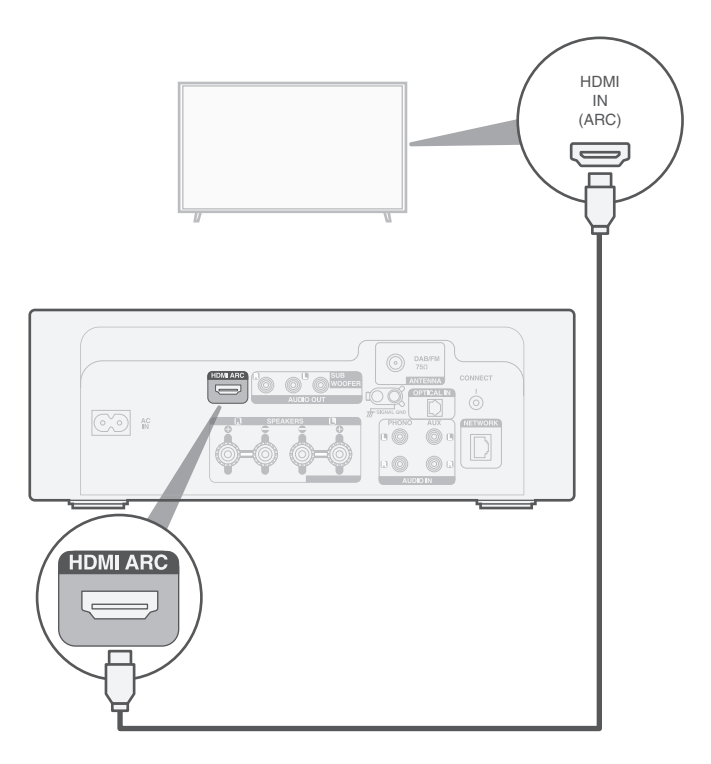

# 3

### Anschließen an ein kabelgebundenes Netzwerk (optional)

Wenn Sie den CEOL an ein kabelgebundenes Netzwerk anschließen möchten, verbinden Sie den CEOL und Ihren Router mit einem Ethernet-Kabel (nicht im Lieferumfang enthalten). Schließen Sie das Ethernet-Kabel nicht an, wenn Sie den CEOL mit einem kabellosen Netzwerk verbinden möchten.

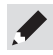

• In Schritt 4 zeigen wir Ihnen, wie Sie eine Verbindung zu einem kabellosen Netzwerk herstellen können.

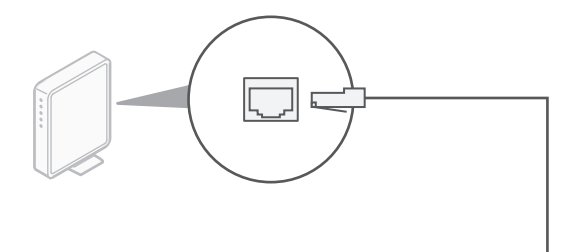

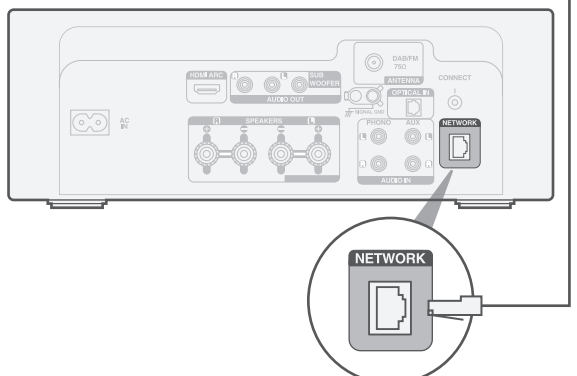

EN

DE

FR

IT.

ES

NL

# 4

## Verwenden der HEOS-App zum Abschließen der Einrichtung des CEOL

# Erstmaliges Einrichten eines Geräts mit integriertem HEOS

**1** Gehen Sie in den Apple App Store, Google Play oder Amazon App Store und suchen Sie nach "HEOS", um die App herunterzuladen und zu installieren.

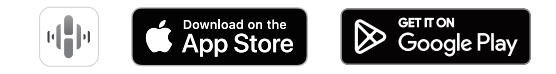

2 Starten Sie die HEOS-App und befolgen Sie die Anweisungen in der App.

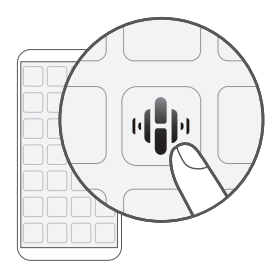

# Ich habe bereits mindestens ein Gerät mit integriertem HEOS in meinem Netzwerk eingerichtet

Wenn Sie die HEOS-App bereits besitzen und mindestens ein Gerät mit integriertem HEOS eingerichtet haben, befolgen Sie bitte die nachstehenden Schritte, um das CEOL zu Ihrem kabellosen Netzwerk hinzuzufügen.

 Wählen Sie zum Anzeigen des Einstellungsmenüs das Einstellungssymbol \* in der linken oberen Ecke des "Musik"-Hauptmenüs.

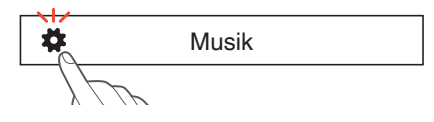

2 Wählen Sie im Einstellungsmenü der HEOS-App "Gerät hinzufügen" aus und befolgen Sie die Anweisungen:

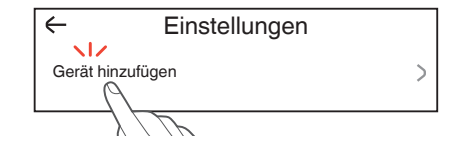

• Sie müssen die CONNECT-Taste auf der Rückseite dieses Geräts verwenden, wenn Sie dieses Gerät mit einem WLAN-Netzwerk verbinden möchten. Stellen Sie dieses Gerät so auf, dass die CONNECT-Taste in Reichweite ist, bis die Netzwerkkonfiguration abgeschlossen ist. Wenn Sie die CONNECT-Taste nicht erreichen können, können Sie auch die HEOS-Taste auf der Fernbedienung verwenden. Halten Sie anstatt der CONNECT-Taste die HEOS-Taste mindestens 2 Sekunden lang gedrückt.

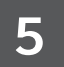

# Genießen Sie Ihre Musik

### Genießen Sie Internetradio

- 1 Drücken Sie INTERNET RADIO.
- 2 Wählen Sie den gewünschten Sender aus und drücken Sie dann ENTER.
- **3** Wählen Sie "Jetzt wiedergeben" und drücken Sie ENTER.

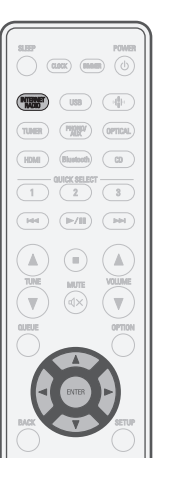

### Genießen Sie Musik über Apple AirPlay

- 1 Öffnen Sie das Control Center. Tippen Sie anschließend auf der Audiokarte auf das Symbol AirPlay.
- Music
- 2 Wählen Sie "Denon CEOL" aus der AirPlay-Geräteliste.

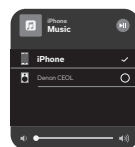

Wählen Sie von Ihrem iPhone, iPod touch, iPad, oder Mac die Musik, die Sie abspielen

- Verwenden Sie die HEOS-App, um Ihr Gerät zu steuern und Ihren bevorzugten Tuneln-Radiosender für die Wiedergabe auf Ihrem Gerät auszuwählen.

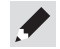

3

möchten.

• Sie können auch Audio von einer App, die Sie auf Ihrem iOS-Gerät verwenden, per AirPlay wiedergeben. Öffnen Sie einfach die App, tippen Sie auf das AirPlay-Symbol und tippen Sie dann auf einen oder mehrere Lautsprecher.

DE

FR

- Ľ

### Genießen Sie Musik über Bluetooth

**1** Drücken Sie Bluetooth, um Bluetooth auszuwählen.

Bei der ersten Verwendung wechselt der CEOL automatisch in den Kopplungsmodus.

| INTERNET<br>RADIO | USB           | $\left( \right)$ |
|-------------------|---------------|------------------|
| TUNER             | PHONO/<br>AUX | C                |
| HDMI              | Bluetooth     | $\left( \right)$ |
|                   | 2             | ·                |
|                   |               | $\langle$        |

**3** Wählen Sie "Denon CEOL" aus der Bluetooth-Geräteliste auf Ihrem Gerät aus.

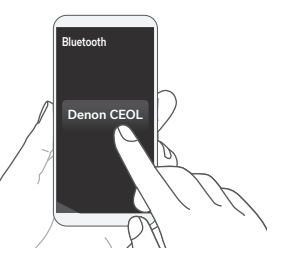

4 Geben Sie mit einer beliebigen App auf Ihrem Mobilgerät Musik wieder.

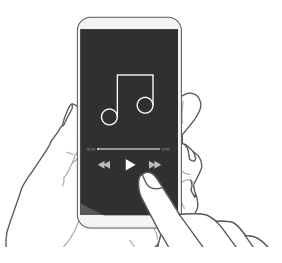

2 Bluetooth auf Ihrem mobilen Gerät aktivieren.

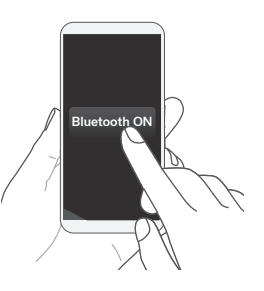

• Für die Kopplung mit anderen Bluetooth-Geräten halten Sie Bluetooth auf der Fernbedienung mindestens 3 Sekunden lang gedrückt.

# Kontakt zu Denon

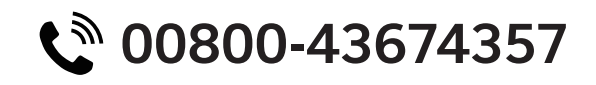

Wir hoffen, Sie werden viele Jahre lang Vergnügen an Ihrem Denon-Produkt haben. Wenn Sie eine Frage haben oder Unterstützung benötigen, kontaktieren Sie uns einfach über die kostenlose Hilfe-Hotline. Wir sind glücklich, wenn Sie glücklich sind.

Falls Sie die Hilfe-Hotline nicht erreichen können, finden Sie weitere Informationen im Support-Bereich auf **www.denon.com** 

# Bedienungsanleitung

Weitere Funktionen, Informationen und Einzelheiten zur Bedienung finden Sie im Online-Handbuch. manuals.denon.com/RCDN12/EU/DE/

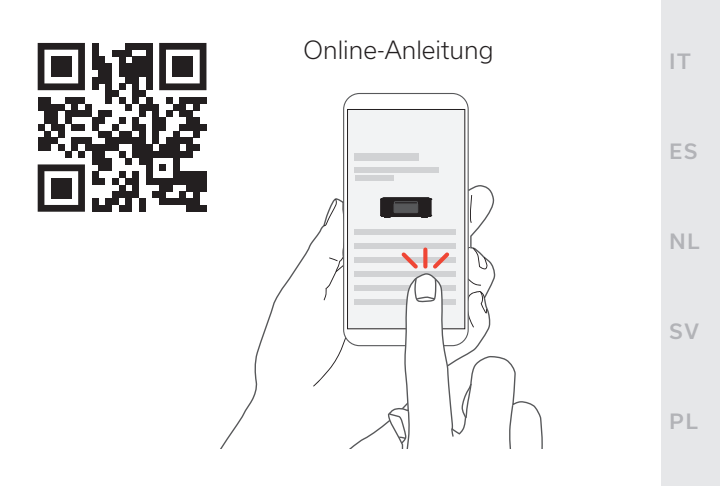

Falls Sie weitere Informationen wünschen, besuchen Sie uns unter **www.denon.com** 

EN

DE

FR

### Informationen zu Marken

Works with Apple AirPlay

Apple, AirPlay, iPad, iPad Air, iPad Pro, iPhone and Mac are trademarks of Apple Inc., registered in the U.S. and other countries.

The trademark "iPhone" is used in Japan with a license from Aiphone K.K.

Use of the Works with Apple badge means that an accessory has been designed to work specifically with the technology identified in the badge and has been certified by the developer to meet Apple performance standards.

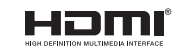

Die Begriffe HDMI, HDMI High-Definition Multimedia Interface, die HDMIHandelsaufmachung und die HDMI-Logos sind Markenzeichen oder eingetragene Markenzeichen von HDMI Licensing Administrator, Inc.

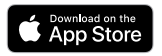

App Store® ist in den USA und anderen Ländern registriert.

Google Play

Google Play und das Google Play-Logo sind Marken von Google LLC.

### Bluetooth<sup>®</sup>

Das Bluetooth®-Wortzeichen und die Logos sind eingetragene Warenzeichen von Bluetooth SIG, Inc. und jegliche Verwendung dieser Zeichen durch DEI Sales, Inc. erfolgt unter Lizenz. Andere Marken und Handelsnamen sind Marken der jeweiligen Besitzer.

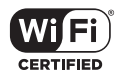

Das Wi-Fi CERTIFIED-Logo ist eine eingetragene Marke der Wi-Fi Alliance. Die Wi-Fi-Zertifizierung gewährleistet, dass das Gerät den von der Wi-Fi Alliance durchgeführten Interoperabilitätstest bestanden hat. Diese Allianz zertifiziert die Interoperabilität zwischen WLAN-Geräten.

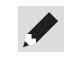

### DENON®

www.denon.com

Printed in China 5411 12061 00AS © 2023 DEI Sales, Inc. All Rights Reserved.